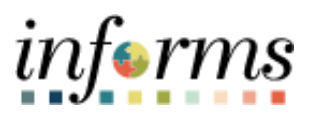

**Miami-Dade County** 

# ESS Review/Update Address Job Aid

Version 1.0

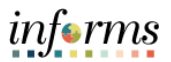

## **TABLE OF CONTENTS**

| TABLE OF CONTENTS     | 2 |
|-----------------------|---|
| PURPOSE               | 2 |
| Purpose               | 2 |
| REVIEW/UPDATE ADDRESS | 3 |

#### **PURPOSE**

### <u>Purpose</u>

This document explains the key activities involved in reviewing or updating an address as an employee. It provides an overview of the sub-processes involved, as well as step-by-step procedural guidance to perform the activity.

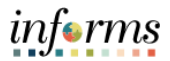

## **REVIEW/UPDATE ADDRESS**

| Action                                                                                                    |                                                                                                    |                                                                                                    |                                                                                              |                                                                                                    |                                                                                                    |                                                                                                    |
|----------------------------------------------------------------------------------------------------|----------------------------------------------------------------------------------------------------|----------------------------------------------------------------------------------------------------|----------------------------------------------------------------------------------------------|----------------------------------------------------------------------------------------------------|----------------------------------------------------------------------------------------------------|----------------------------------------------------------------------------------------------------|
| Navigate to <b>Er</b>                                                                                                    | mployee Self Se                                                                                                    | rvice > Persor                                                                                                    | nal Details                                                                                  |                                                                                                    |                                                                                                    |                                                                                                    |
| Select the curr<br>Select the curr<br>Contact Details<br>Contact Details<br>Contac | Addresses Home Address Home Address Home Address Home Address Marrie E 33322 Marrie E 33322 Marrie E 33322 Marrie E 33322 Marrie E 33322 Marrie E 33322 Marrie E 33322 Marrie E 33322 Marrie E 3332                                                                                                    | make any cha<br>Personal Details                                                                                                    | nges.<br>Current<br>As of 02/19/2022                                                         | Submitted for Approval                                                                                      |                                                                                                    |                                                                                                    |
|                                                                                                    | Action<br>Navigate to Er<br>Select the curr<br>Contact Details<br>Contact Details<br>Contact | Action Navigate to Employee Self Se Select the current address to Current address to Current address to Current address to Current address to Current address Current address | Action Navigate to Employee Self Service > Person Select the current address to make any cha | Action Navigate to Employee Self Service > Personal Details Select the current address to make any changes. | Action Navigate to Employee Self Service > Personal Details Select the current address to make any changes. | Action  Navigate to Employee Self Service > Personal Details  Select the current address to make any changes.    Image: Personal Details      Image: Personal Details                                                                                                    < |

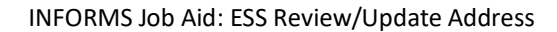

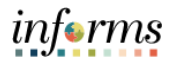

| Step | Action                                                         |
|------|----------------------------------------------------------------|
| 3.   | Make any applicable changes.<br>Select the <b>Save</b> button. |
|      | Permanenta section of                                          |

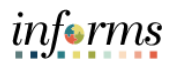

| Step | Action                                                                                                    |
|------|----------------------------------------------------------------------------------------------------|
| 4.   | Note: The address will go through a validation process to ensure the address is<br>a valid USPS address.<br>Select the Done button to accept the suggested changes or select the Accept<br>User Entered Address toggle to decline the suggestion.                                                                                                    |
|      | Employee Instruction   Teace United States and one of the folds must gloppulated. Address 1. Address 2. Address 1. Address 2. Address 1. Address 3. Address 1. Address 3. Address 1. Address 3. Address 1. Address 3. Address 1. Address 3. Address 1. Address 3. Address 3. Address |